1. Step1 (步骤1): Click "Setting" (点击 "设置")

| 无SIM卡 | <b>?</b> 1! | 5:51        | 100% 🗔 | 无SIM卡名 | 2                  | 15:50     | 100% 🗔 |
|-------|-------------|-------------|--------|--------|--------------------|-----------|--------|
|       | (%) HOB     | BYMING®     |        |        | The H              | OBBYINING | •      |
|       |             |             | Ø      |        |                    |           | Ø      |
|       | Parameters  | Firmware Up | odate  |        | <b>マーク</b><br>参数设置 | して        | 更新     |
|       | Data Log    | Settings    | 5      |        | 数据记录               | ца        |        |
|       |             |             |        |        |                    |           |        |

2. Step2 (步骤 2): Click "Setting of the Bluetooth Module" (点击 "蓝牙模块设置")

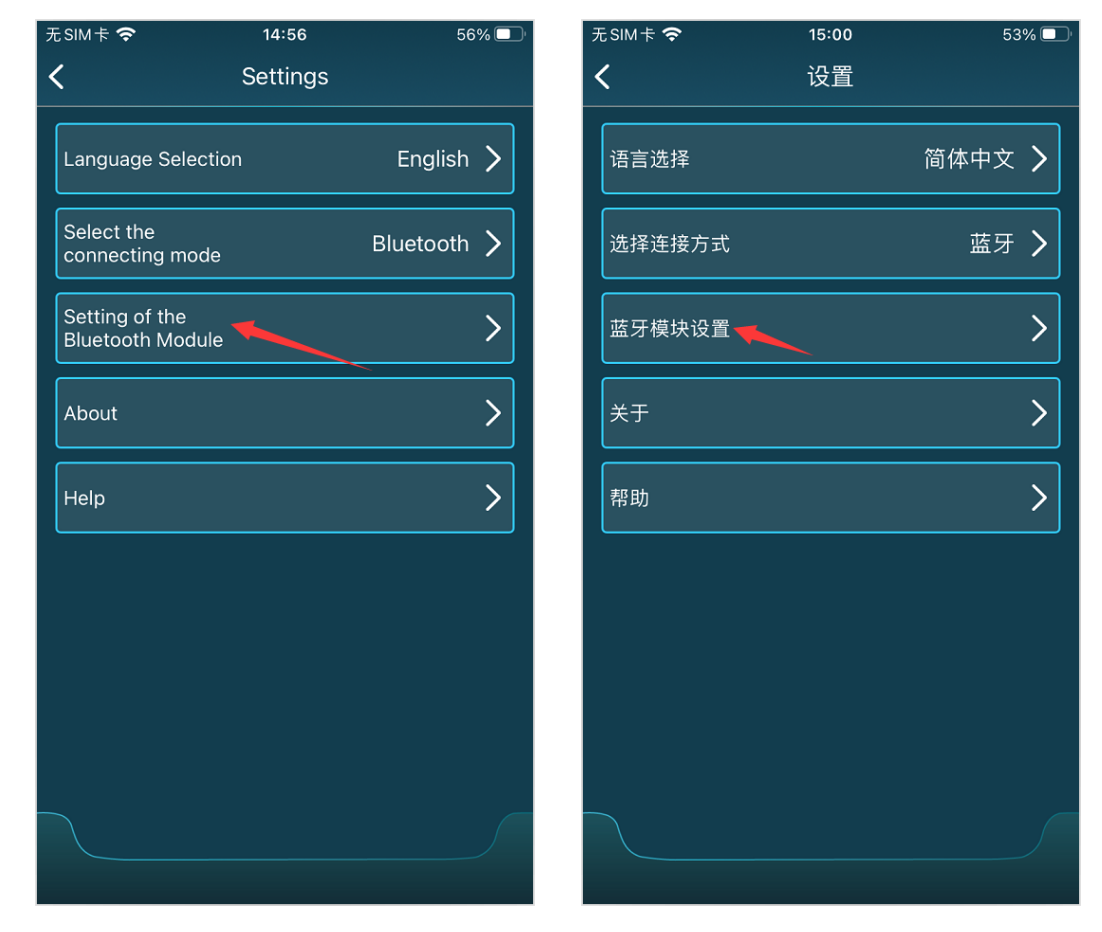

3. Step3 (步骤 3): Click "Firmware Update" (点击 "固件更新")

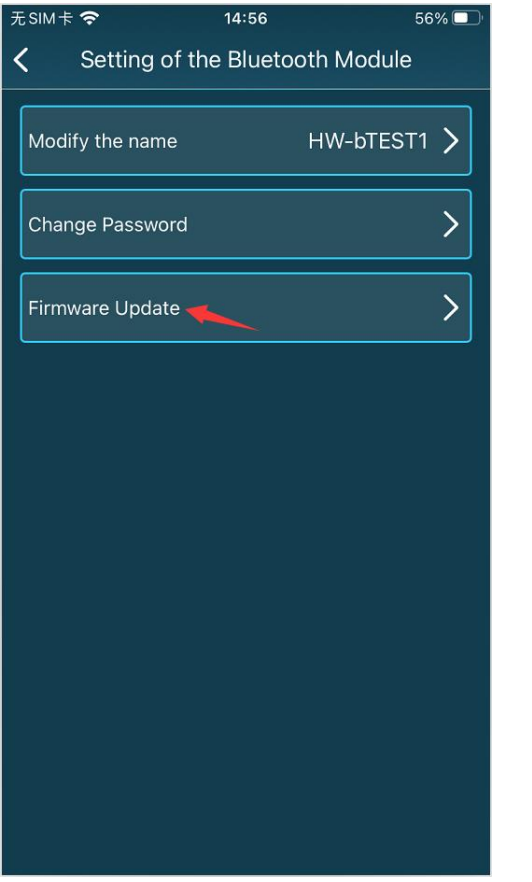

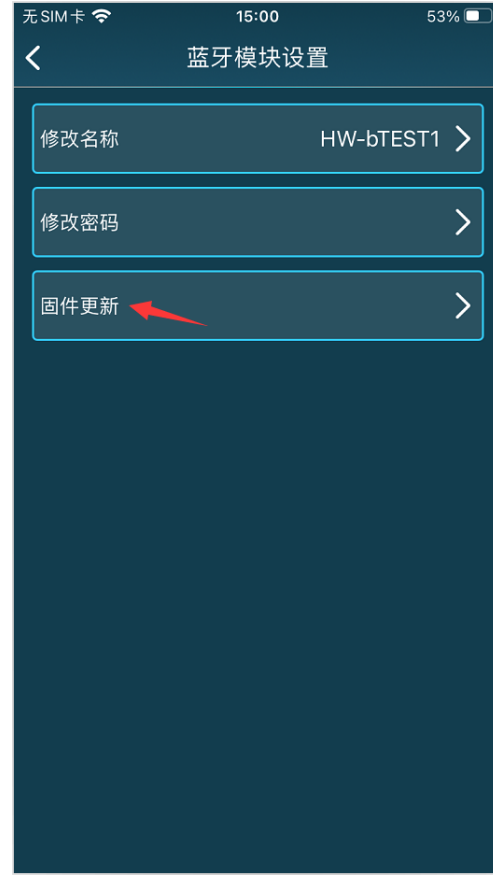

4. Step4 (步骤 5): Click "Firmware Update" (点击 "固件更新")

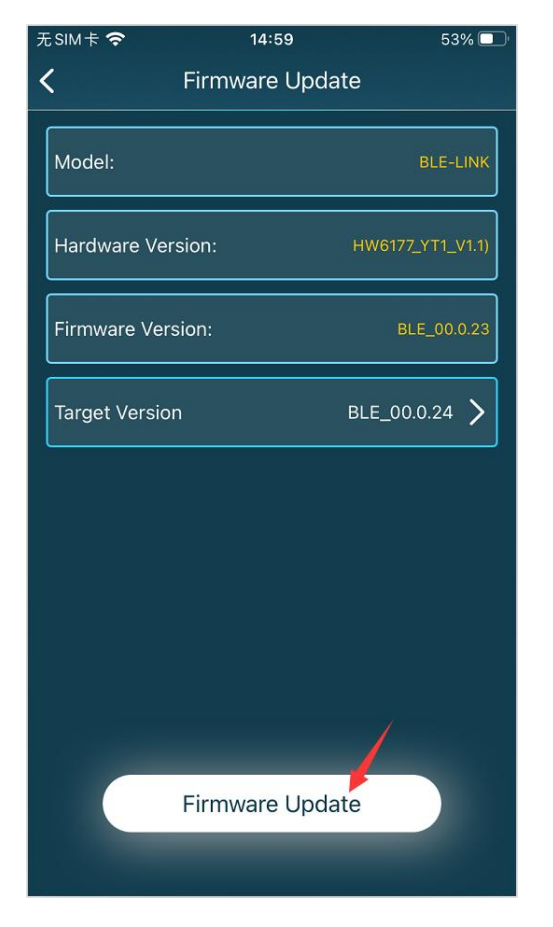

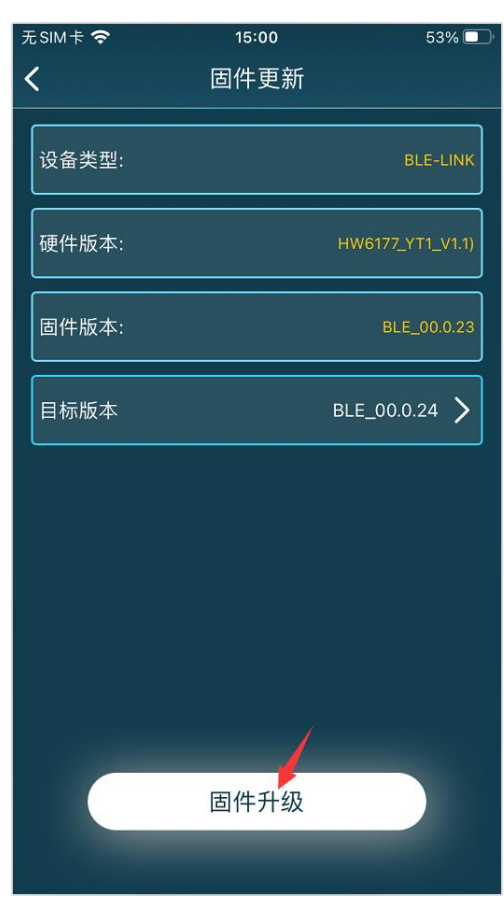

5. Updating... (升级中...)

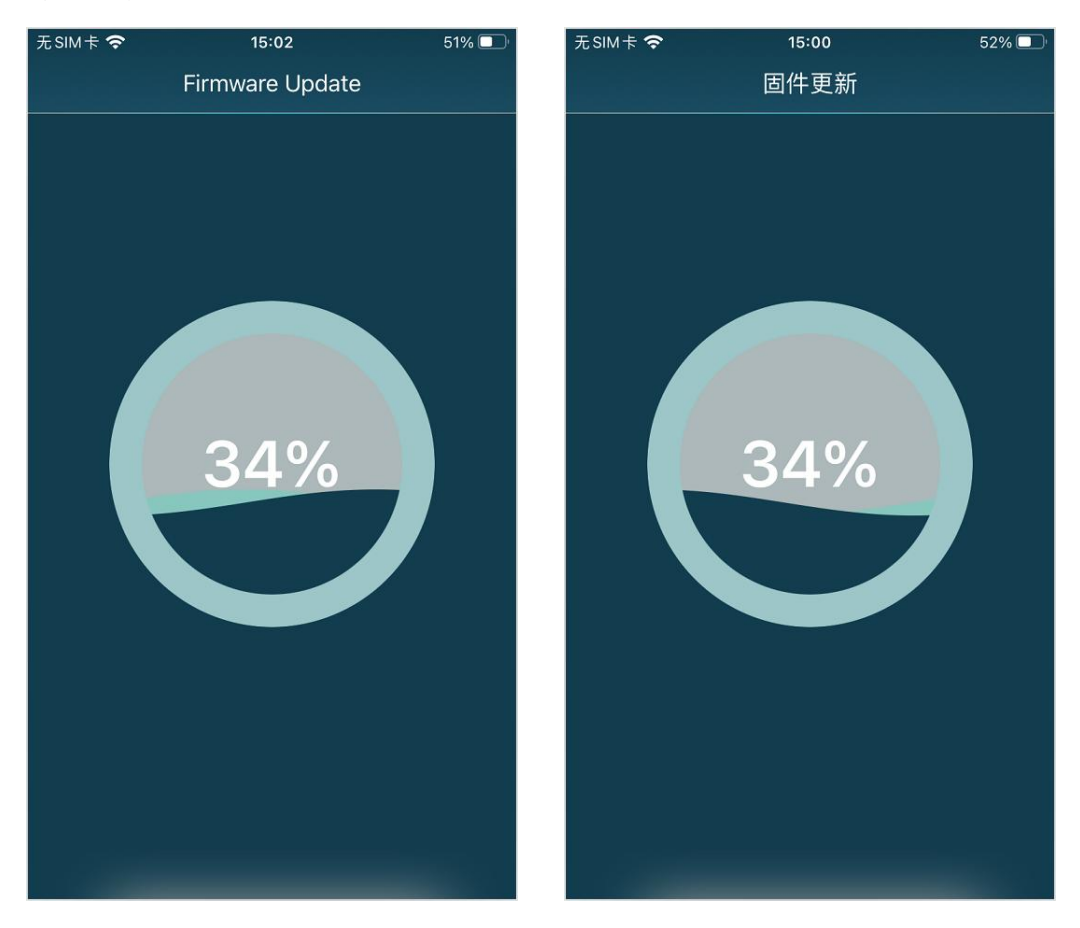